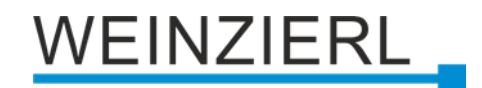

# KNX power supply 640 mA with KNX IP router **KNX IP LineMaster 762.1** *secure*

Operation and installation manual

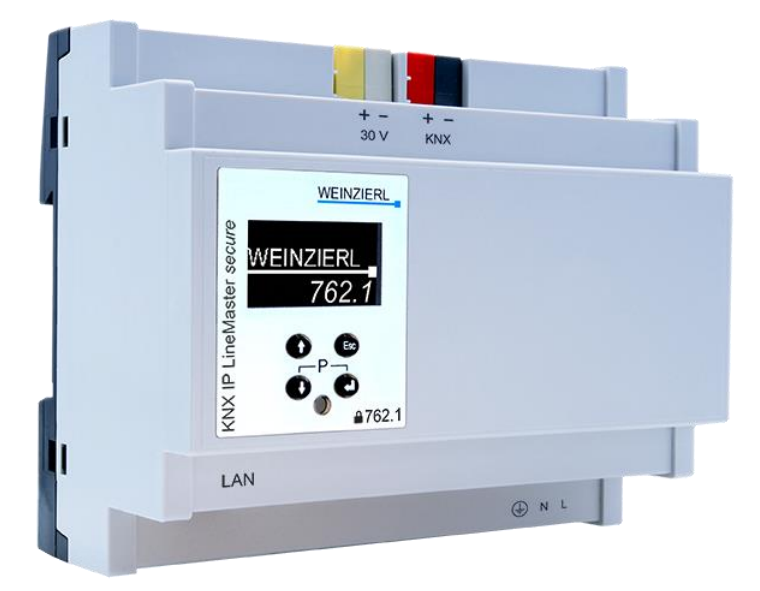

(Art. # 5465)

WEINZIERL ENGINEERING GmbH Achatz 3-4 84508 Burgkirchen an der Alz GERMANY

Tel.: +49 8677 / 916 36 – 0 E-Mail: info@weinzierl.de Web: www.weinzierl.de

# Content

| 1                             | Application                                                                                                 | . 3                         |
|-------------------------------|----------------------------------------------------------------------------------------------------|-----------------------------|
| <b>2</b><br>2.1<br>2.2        | Installation and connection<br>KNX programming mode<br>Manual operation and status display (device display) | <b>. 3</b><br>. 4<br>. 4    |
| <b>3</b><br>3.1               | Reset to factory default settings                                                                           | <b>12</b><br>12             |
| <b>4</b><br>4.1<br>4.2        | Wiring scheme<br>Function as coupler (KNXnet/IP routing)<br>Function as bus access (KNXnet/IP tunneling)    | <b>13</b><br>13<br>16       |
| 5                             | KNX Security                                                                                                | 16                          |
| <b>6</b><br>6.1<br>6.2<br>6.3 | Interface settings in the ETS<br>ETS 5<br>ETS 6<br>Common                                                   | <b>17</b><br>17<br>18<br>19 |
| 7                             | Programming                                                                                                 | 20                          |
| 7.1                           | Via KNX bus                                                                                                 | 20                          |
| 7.2                           | Via KNXnet/IP tunneling                                                                                     | 20                          |
| 7.3<br>7.4                    | Via direct IP connection                                                                                    | 20<br>20                    |
| и. <del>ч</del>               |                                                                                                    | -0<br>22                    |
| 8.1                           | Secure commissioning                                                                                        | 22                          |
| 8.2                           | Secure group communication                                                                                  | 24                          |
| 8.3                           | Additional individual addresses                                                                             | 26                          |
| 8.4                           | IP settings                                                                                                 | 27                          |
| 8.5                           | Description                                                                                                 | 30                          |
| 8.6                           | General settings                                                                                            | 30                          |
| 8.7                           | Routing (KNX -> IP)                                                                                         | 31                          |
| 8.8                           | Routing (IP -> KNX)                                                                                         | 34                          |
| 8.9                           | Filter Table                                                                                                | 36                          |
| 9                             | Open source licenses                                                                                        | 37                          |

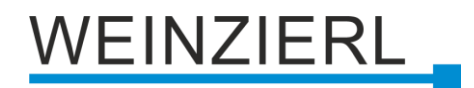

# **1** Application

The KNX LineMaster 762.1 *secure* combines the essential functions of a KNX bus line: KNX power supply with choke, KNX IP router and KNX IP interface. In addition to the bus voltage the power supply offers an auxiliary voltage.

The KNX IP router in the KNX IP LineMaster 762.1 *secure* allows forwarding of telegrams between different lines through a LAN (IP) as a fast backbone. Using the embedded KNX IP interface, the KNX line can be connected directly to a PC (e.g. by ETS). The device supports KNX Security which can be enabled in ETS. As secure router the device allows coupling of not secured communication on KNX TP to a secured IP backbone. Also for the interface functionality (tunneling) KNX security prevents from unauthorized access. The IP address can be obtained by a DHCP server or by manual configuration (ETS) respectively.

This device works according to the KNXnet/IP specification using the core, the device management, the tunneling and the routing part. The KNX IP LineMaster 762.1 *secure* has an extended filter table for main groups 0 to 31 and is able to buffer up to 150 telegrams.

# 2 Installation and connection

The KNX IP LineMaster 762.1 *secure* is designed for installation on a DIN rail (35 mm) with a width of 6 units (108 mm). It features the following controls and displays:

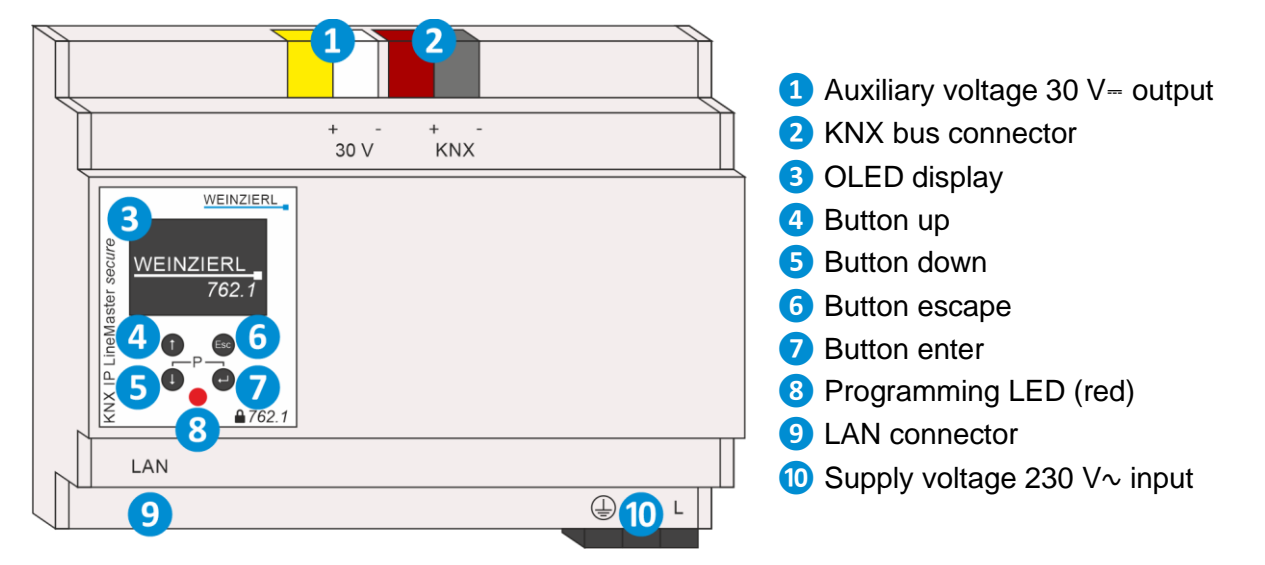

The device configuration can be done as follows:

- Via the device display (partially).
- With the ETS (version 5.7 or newer)

# 2.1 KNX programming mode

The KNX programming mode is activated/deactivated either by simultaneously pressing the buttons (P) **5** and **7**.

When the programming mode is active, the programming LED (8) lights up red.

# 2.2 Manual operation and status display (device display)

The red LED (8) on the front of the device is used to indicate KNX programming mode and errors. Summary of the states of the programming LED (8):

| LED Status      | Meaning                                                                                                    |
|-----------------|----------------------------------------------------------------------------------------------------|
| LED lights red  | The programming mode is active.<br>Errors are not shown by the LED, but can be read in the display.                                                                                                    |
| LED flashes red | <ul> <li>Error conditions:</li> <li>Overload (sum of current from auxiliary and bus voltage output).</li> <li>The device is not loaded correctly e.g. after aborting a download.</li> <li>The programming mode is not active.</li> </ul> |
| LED is off      | The device operatres in normal operating mode.<br>No error condition is active.<br>The programming mode is not active.                                                                                                    |

# 2.2.1 Startup and idle display

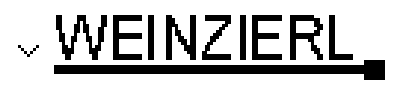

15.15.0 Running 192.168. 1. 31

KNX IP LineMaster

During startup of the device, the individual address and the state of the application is displayed. The device name "KNX IP LineMaster" can be changed within ETS parameter settings.

The state can take one of the following values:

- *Running:* The application is loaded and running.
- **Stopped:** The application is stopped (programming LED **8** flashes)
- **Unloaded:** The application is not loaded (programming LED **8** flashes)
- Loading: The application is being loaded by the ETS
- Overload: The output current exceeds the overload threshold 900 mA (programming LED 8 flashes)

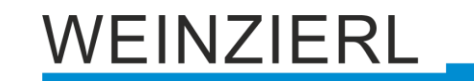

 Manual: Parameterized coupler settings were overwritten manually via manual operation in the device display (filter, retransmit and acknowledge). A long press on button enter restores the normal operating mode as parameterized.

The power supply function (KNX – and auxiliary voltage) is independent of the state of the application.

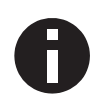

After 10 minutes of no activity, the device switches to the screen saver (blank screen with a jumping dot) to increase the lifetime of the display. Pressing any key turns the display back on.

### 2.2.2 Main menu

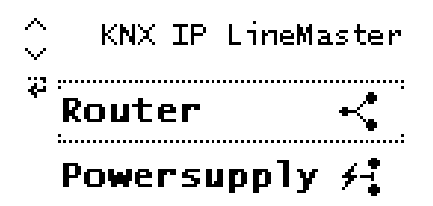

Pressing the button down **5** calls up the main menu of the device. By pressing button enter **7** you call up the submenus. Within the menus, use buttons up **4** and down **5** to navigate, the button enter **7** to confirm and the button escape **6** to go back or up one level.

The main menu offers the following menu items for selection:

- Router
- Powersupply
- System Info
- Dev Reset
- Contrast

### 2.2.3 "Router" menu item

The Router menu item offers the following submenus for selection:

- IP Config
- IP Tunnel
- Filter
- Operation
- Transit
- Bus Errors

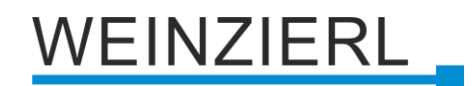

## 2.2.4 "IP Config" submenu

Ip: <u>DHCP</u> ACCEPT 000.000.000.000 × Sub net mask: 000.000.000.000 Gateway: 000.000.000.000

Select **DHCP** or **Manual** for the IP configuration. Within **Manual**, you can set the IP, Subnet and Gateway. Use buttons up **4** and down **5** to navigate and button enter **7** to select.

# 2.2.5 "IP Tunnel" submenu

```
✓ IP TUNNEL Ø
1:15.15.240 used
× 2:15.15.241 free
3:15.15.242 free
4:15.15.243 free
```

The KNX IP LineMaster 762.1 *secure* supports 8 simultaneous KNXnet/IP tunneling connections. In this submenu their current state and their individual KNX address are displayed.

# 2.2.6 "Filter" submenu

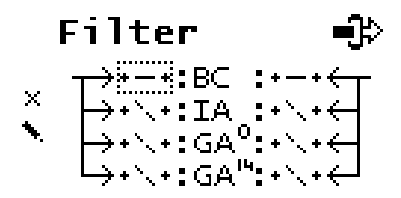

For commissioning or test purposes, the filter settings parameterized with the ETS can be temporarily bypassed here. The settings for broadcast telegrams (BC), individual addressed telegrams (IA) and group telegrams ( $GA^0$  – main groups 0 to 13 and  $GA^{14}$  – main groups 14 to 31) can be changed separately. The left side concerns the forwarding from the main line (IP) to the subline (TP), the right side concerns the forwarding from the subline (TP).

The following selection options are available:

- Forward: –
- Block: x
- Filter: \

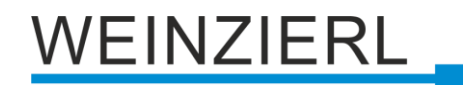

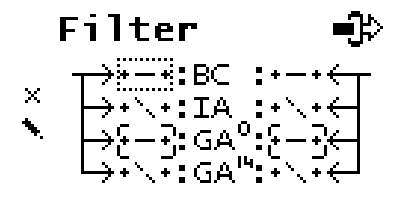

Settings that deviate from the parameterization are marked with a square bracket. The parameterized setting can be restored with a long button press on button enter **7**.

# 2.2.7 "Rep / ACK" submenu

### Rep / ACK I Repeat Ack X IA: REP IA: ROUT GA: REP GA: ROUT BC: REP

In this submenu the settings for repeating telegrams on the subline (TP) can be changed. The settings for broadcast telegrams (BC), individual addressed telegrams (IA) and group telegrams (GA) can be changed separately.

The following selections are available:

- No repetition: ---
- Up to 3 repetitions: REP

In addition, the settings for the telegram acknowledgement (acknowledge) on the subline (TP) can be changed:

- Confirm only when routing: ROUT
- Always confirm: **ACK**
- Negative confirmation: NACK
   If the response is NACK, access to the device via KNX TP is no longer possible, see ETS parameter settings.

These settings are temporary.

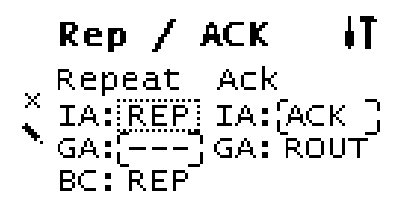

Settings that deviate from the parameterization are marked with a square bracket. The parameterized setting can be restored with a long button press on button enter **7**.

# 2.2.8 "Tel Counter" submenu

|   | Tel  | Сош      | nter  | Ē  |
|---|------|----------|-------|----|
|   |      | To Sub   | То Ма | in |
| × | IA   | 0        |       | 0  |
|   | GA   | 0        |       | 0  |
|   | RESE | T COUNTI | ERS   |    |

This submenu contains telegram counters. The number of forwarded telegrams can be read here separately according to direction (main line IP to subline TP and vice versa) and telegram type (individual addressed telegrams IA and group telegrams GA). The counters can be reset here.

### 2.2.9 "Bus Errors" submenu

|   | Bus   | Erre   | ors | 讼 |
|---|-------|--------|-----|---|
|   | Send  |        | 0   |   |
| × | Rev   | :      | 0   |   |
|   | Repea | it:    | 0   |   |
| Ξ | RESET | COUNTI | ERS |   |

In this submenu errors during KNX communication are displayed. By pressing button enter **7** the error counters can be reset under the navigation item **RESET COUNTERS**.

The following errors are counted:

- Send (error while sending)
   Send failed after last retry because ACK, NACK or BUSY responses are missing.
- Rcv (Error while receiving)
   Deformed telegrams or telegram fragments received.
- Repeat
   Number of repeatedly sent or repeatedly received telegrams.

# 2.2.10 "Powersupply" menu item

The Powersupply menu item offers the following submenus for selection:

- Diagnosis
- History
- Bus Reset
- Ev Counter

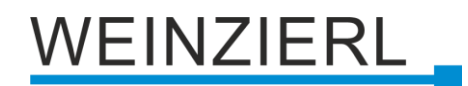

### 2.2.11 "Diagnosis" submenu

|   | Diagnos  | is | -4/y |
|---|----------|----|------|
|   | Busload: | 50 | *    |
| × | Voltage: | 29 | V    |
|   | Current: | 11 | mА   |
| Ξ | Temp. :  | 27 | °C   |

This menu displays the current values of busload (%), voltage (V), current (mA) and temperature (°C).

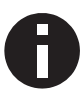

The busload is a measure for the number of telegrams in a certain period of time. 100 % busload is reached at approx. 50 telegrams per second (Group Value Write telegrams with 1 byte). The voltage shows the current value of the bus voltage, the current the sum of bus and auxiliary current. The temperature is measured in the device.

# 2.2.12 "History" submenu

| $\sim$ | History  | 24h | ullu |
|--------|----------|-----|------|
|        | Busload: | 061 | ×    |
| х      | Voltage: | 629 | V.   |
|        | Current: | 025 | mА   |
| Ξ      | Temp. :  | 827 | °C   |

The history shows the value range (min. and max.) for busload (%), voltage (V), current (mA) and temperature (°C) of the last 24 hours.

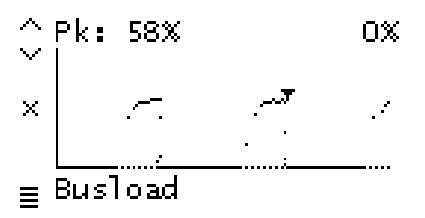

Pressing button down 5 several times displays a graphical representation ("real time") for the following values: Busload, voltage, current and temperature. The time span of each graph is approx. 2 minutes.

To return to the main menu, press button escape button 6.

### 2.2.13 "Bus Reset" submenu

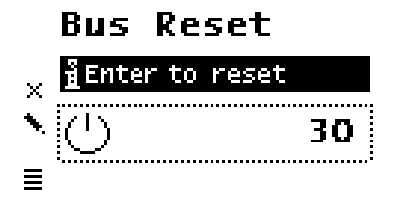

In this submenu, the KNX line can be reset. By pressing button enter 7 the KNX bus voltage is switched off. The maximum reset time is 30 seconds. This time can be shortened by pressing button escape 6.

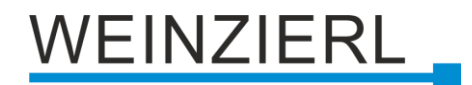

### 2.2.14 "Ev Counter" submenu

762 👃 Ev Counter Op. time [h:m] 1:10 Run time [h:m] 1:10CEv Counter 762 Restarts [count] × 1 Time [h:m] > 75  $^{\circ}$ C 0:00 Ev Counter 762 Time [h:m] > 640 mA× 0:00 Time [h:m] > 900 mA 0:00

Various operating states are automatically logged in the device, which can be read in this submenu. All times are displayed in the format "hours:minutes".

- Op. time [h:m] Total summed up operating time of the device.
- Run time [h:m]
   Time since the last device restart.
   The time restarts when the operating voltage is applied.
- Restarts [count] Number of device restarts. The counter is incremented when the operating voltage is applied.
- Time [h:m] > 75 °C
   Summed operating time during which the temperature in the device was above 75 °C.
- Time [h:m] > 640 mA
   Summed operating time during which the current load was higher than 640 mA.
   The current load of both outputs is recorded.
- Time [h:m] > 900 mA
   Summed operating time during which the current load was higher than 900 mA.
   The current load of both outputs is recorded.

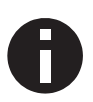

In order to extend the life of the internal memory, the values of the counters are stored in the memory in a dynamic time span of up to 8 h. Thus, the values - if the power supply to the device was interrupted - can fall back somewhat.

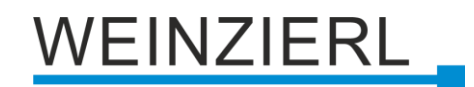

### 2.2.15 "System Info" menu item

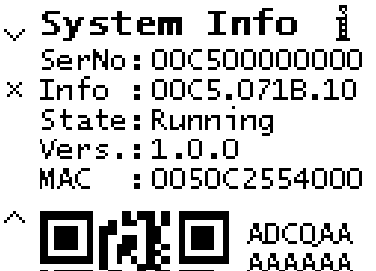

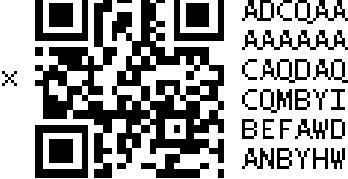

Information about the device is displayed here:

- SerNo: Serial number
- Info: ManufacturerID.AppID.AppVersion
- State: State of the application
- Vers.: Firmware version
- MAC: MAC address
- QR Code: KNX Security initial key (FDSK)

### 2.2.16 "Dev Reset" menu item

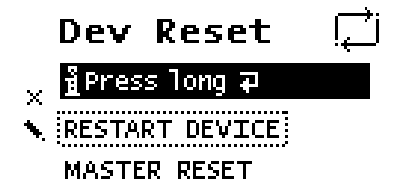

In this menu, the device can be restarted with **RESTART DEVICE** or reset to factory settings with **MASTER RESET**. After selecting an option, button enter **7** must be held down until the animation has finished and the option is executed.

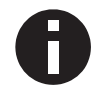

After a master reset a new ETS download is required.

### 2.2.17 "Contrast" menu item

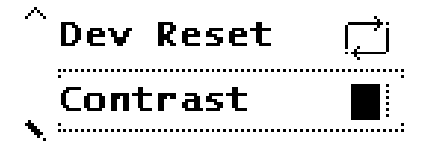

To adjust the contrast of the display, this menu item is selected in the main menu. By pressing button enter **7** several times, the contrast can be set to different levels.

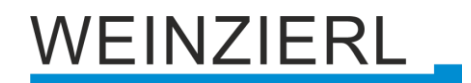

# 3 Reset to factory default settings

It is possible to reset the device to its factory default settings (see "Dev Reset" menu item).

In the factory default settings, the device has the individual address 15.15.0 and no group addresses are connected. The IP address assignment is done via DHCP. Also, KNX Security is disabled and the initial key (FDSK) must be used for secure commissioning.

# 3.1 Factory default settings

Individual addresses, KNXnet/IP tunneling connections and IP address assignment

Individual address: 15.15.0 Active KNXnet/IP tunneling connections: 8 Individual address of tunneling connection 1: 15.15.240 Individual address of tunneling connection 2: 15.15.241 Individual address of tunneling connection 3: 15.15.242 Individual address of tunneling connection 4: 15.15.243 Individual address of tunneling connection 5: 15.15.244 Individual address of tunneling connection 6: 15.15.245 Individual address of tunneling connection 7: 15.15.246 Individual address of tunneling connection 8: 15.15.247 IP address assignment: DHCP

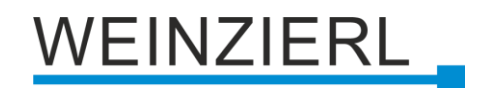

# 4 Wiring scheme

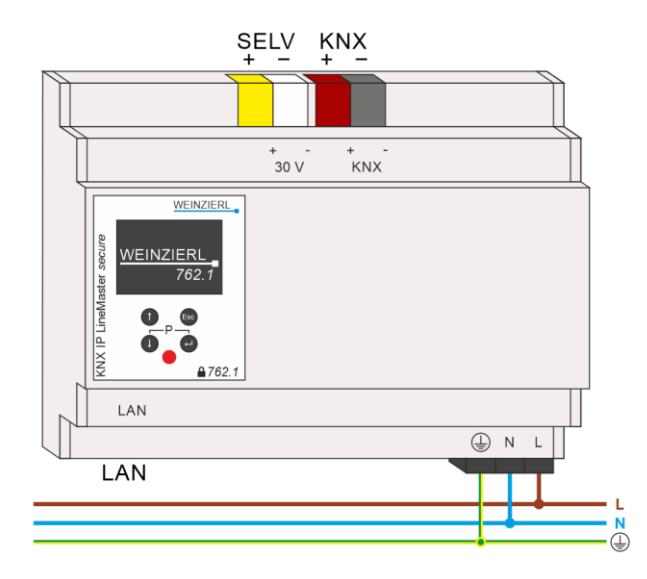

# 4.1 Function as coupler (KNXnet/IP routing)

The KNX IP LineMaster 762.1 *secure* can work as line or area coupler. In both cases the LAN (IP) is used as backbone.

The following table shows the possible applications of the KNX IP LineMaster 762.1 *secure* compared to the classic topology:

|          | Classic topology<br>(without IP)             | IP coupling of the areas<br>(IP area coupler) | IP coupling of the lines<br>(IP line coupler) |
|----------|----------------------------------------------|-----------------------------------------------|-----------------------------------------------|
| Backbone | ТР                                           | IP                                            | IP                                            |
| Coupling | KNX TP line coupler<br>(max. 15 couplers)    | KNX IP router<br>(max. 15 routers)            | Directly via LAN with switch                  |
| Area     | ТР                                           | ТР                                            | IP                                            |
| Coupling | KNX TP line coupler<br>(max. 15x15 couplers) | KNX TP line coupler<br>(max. 15x15 couplers)  | KNX IP router<br>(max. 225 routers)           |
| Line     | ТР                                           | ТР                                            | ТР                                            |

The KNX IP LineMaster 762.1 *secure* has a filter table and thus contributes to the reduction of the bus load. The extended filter table for main groups 0 ... 31 is automatically generated by the ETS.

Due to the difference in speed between Ethernet (100 Mbit/s) and KNX TP (9.6 kbit/s), considerably more telegrams can be transmitted on IP. If several telegrams for the same line follow each other shortly, they have to be buffered in the router to avoid telegram losses. For this purpose, the KNX IP LineMaster 762.1 *secure* has memory space for 150 telegrams (from IP to KNX TP).

The assignment of the individual address of the KNX IP LineMaster 762.1 *secure* determines whether the device operates as a line or as an area coupler. If the individual address corresponds to the form x.y.0 (x, y: 1 ... 15), the KNX IP LineMaster 762.1 *secure* functions as a line coupler. If the individual address has the form x.0.0 (x: 1 ... 15), it is a area coupler.

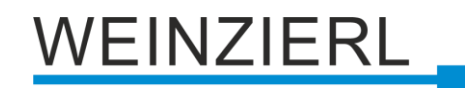

# 4.1.1 IP line coupler

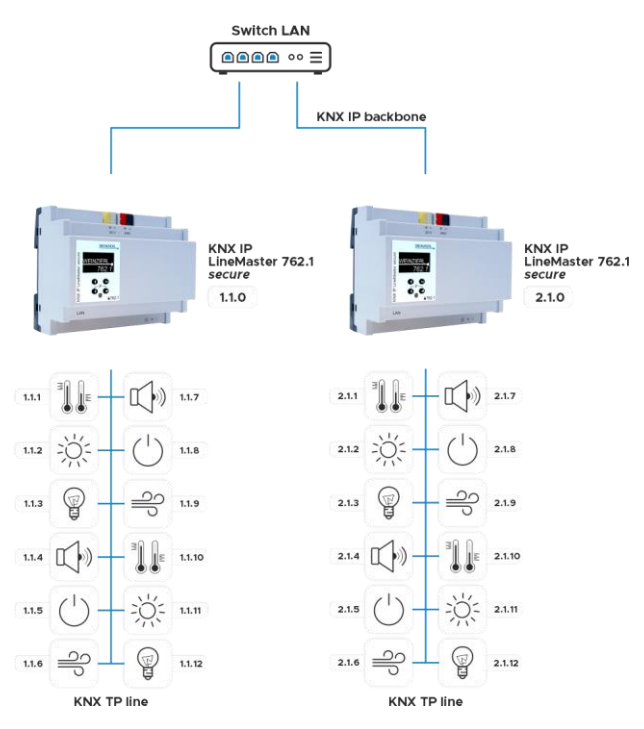

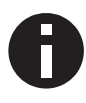

If the KNX IP LineMaster 762.1 secure is used as line coupler (x.y.0), no KNX IP router may be topologically above it. If, for example, a KNX IP router has the individual address 1.1.0, there must be no KNX IP router with the address 1.0.0.

## 4.1.2 IP area coupler

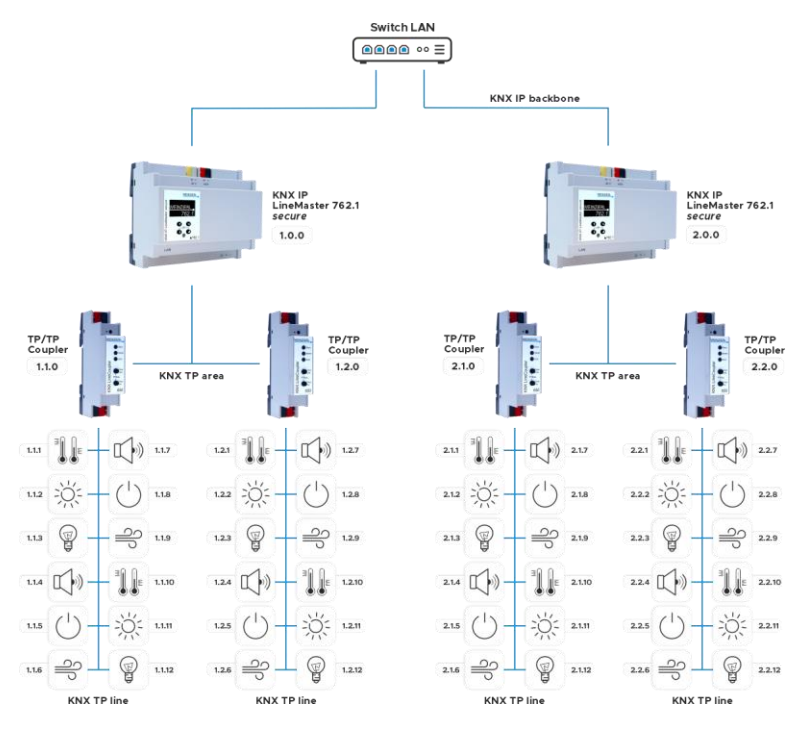

0

If the KNX IP LineMaster 762.1 secure is used as an area coupler (x.0.0), no KNX IP router may be located topologically below it. If, for example, a KNX IP router has the individual address 1.0.0, there must be no KNX IP router with the address 1.1.0.

# Switch LAN **●●●●** •• = KNX IP backbon KNX IP LineMaster 762.1 secure 0.0 TP/TP Coupler 1.2.0 KNX IP LineMaster 762.1 secure 2.1.0 KNX TP area 112 🔆 - (1) 1.18 1.22 🔆 - (1) 1.28 2.12 🔆 - (1) 2.18 113 冒 - - ジ 11.9 123 冒 - - ジ 129 213 冒 - - ジ 219 KNX TP line KNX TP line

# 4.1.3 IP area and line coupler

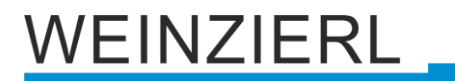

# 4.2 Function as bus access (KNXnet/IP tunneling)

The KNX IP LineMaster 762.1 *secure* can be used as an interface to the KNX. The KNX bus can be accessed from any point in the LAN. The device supports up to 8 simultaneous tunneling connections. An additional individual address must be assigned for each connection. A more detailed description can be found in the section "Interface settings in the ETS".

# 5 KNX Security

The KNX standard was extended by KNX Security to protect KNX installations from unauthorized access. KNX Security reliably prevents the monitoring of communication as well as the manipulation of the system.

The specification for KNX Security distinguishes between KNX IP Security and KNX Data Security. KNX IP Security protects the communication over IP while on KNX TP the communication remains unencrypted. Thus, KNX IP Security can also be used in existing KNX systems and with nonsecure KNX TP devices.

KNX Data Security describes the encryption on telegram level. This means that the telegrams on the twisted pair bus or via RF (radio frequency) are also encrypted.

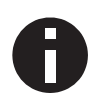

Encrypted telegrams are longer than the previously used unencrypted ones. For secure programming via the bus, it is therefore necessary that the interface used (e.g. USB) and any intermediate line couplers support the so called KNX Long Frames.

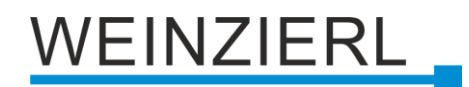

# 6 Interface settings in the ETS

# 6.1 ETS 5

In ETS 5, interfaces can be selected and configured via the ETS menu "Bus – Interfaces". All available connections are listed under "Discovered interfaces". After clicking on the desired connection, connection specific information and options appear on the right side of the ETS window. Via the "Select" button, the marked connection can be selected as "Current interface".

| Overview Bus                 | Catalogu Sennya                                                      | KNX                                                       |
|------------------------------|----------------------------------------------------------------------|-----------------------------------------------------------|
| - Connections                | Current Interface                                                    | de IP Tunneling                                           |
| Interfaces                   | + Individual Address: 15:15:240                                      | Name                                                      |
| Options                      | 🔺 Configured Interfaces 🕂 Add  Import 🏦 Export                       | KNX IP LineMaster 762.1 secure<br>Host Individual Address |
| - Monitor                    | Menter / Discovered Interfaces                                       |                                                           |
| Group Monitor                | Intel(R) Ethermet Connection (7) (219-V 2240.23.12 84.25.99.42.9C.23 | Individual Address                                        |
| Bus Monitor                  | IS.ISO KIKLIP LineMaster 782.1 secure 10.0.1343671 0050C25554000     | 15.15.240 Address free?                                   |
| - Diagnostics                |                                                                      | IP Address                                                |
| Unload Device<br>Device Info |                                                                      | 10.0.1.14<br>Port<br>3671                                 |
| - Individual Addresses       |                                                                      | MAC Address                                               |
| Programming Mode             |                                                                      | 00.50.C2.5540:00                                          |

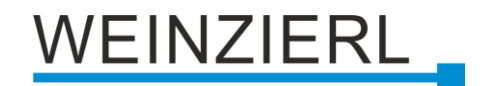

# 6.2 ETS 6

In ETS 6, interfaces can be selected and configured in the ETS project via the "Interface" button. All available connections are listed here.

| KNX 🖹 New project 🛛 🛛                    |                                                                                                    |           |     |
|------------------------------------------|----------------------------------------------------------------------------------------------------|-----------|-----|
| Edit Workplace Commissioning Diagnostics | Apps                                                                                                |           | ^   |
| 👩 Close Project 🖌 Undo 🗛 Redo            | Reports Workplace * Cataloge Biogenetics                                                            | • 0 © 0   | ) @ |
| Buildings 🔻                              | V M Automatic V X                                                                                   | roperties | >   |
| 🛨 Add 🛛 🛪 🗙 Delete  🛨 Download 🗠         | 🕕 Info * 🕺 Restart 🐇 Unload * 🚔 Pri 🕹 KNX IP LineMaster 762.1 secure (10.0.1.14:3671 - 15.15.0) 🕲 🔎 |           | A   |
| 🗊 Buildings 🔹                            | Address Room Description Appl 👼 Ethernet (224.0.23.12)                                              | 1 Com Inf | for |
| Dynamic Folders                          | Manage Configured Connections                                                                       |           |     |
| 💼 New project                            |                                                                                                    |           |     |
| 🔆 Trades                                 |                                                                                                    |           |     |

By clicking on a connection, this is selected as the desired interface.

By clicking the gear next to the desired connection, the connection specific information and options appear.

| 🕃 Local Interface Settings     |            |       |
|--------------------------------|------------|-------|
|                                |            |       |
|                                |            |       |
| 🔶 IP Tunneling                 |            |       |
| Name                           |            |       |
| KNX IP LineMaster 762.1 secure |            |       |
| Host Individual Address        |            |       |
| 15.15.0                        |            |       |
| Individual Address             |            |       |
| 15.15.240 Add                  | ress free? |       |
| IP Address                     |            |       |
| 10.0.1.14                      |            |       |
| Port                           |            |       |
| 3671                           |            |       |
| MAC Address                    |            |       |
| 00:50:C2:55:40:00              |            |       |
| Max telegram length (APDU):    |            |       |
| 233                            |            |       |
| Serial number:                 |            |       |
| 00C5:00000001                  |            |       |
|                                |            |       |
|                                |            |       |
|                                | $\times$   | Close |

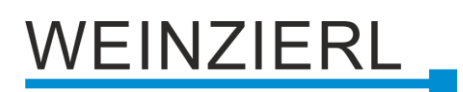

# 6.3 Common

The displayed device name and the "Host Individual Address" (individual address of the device) can be changed via the database entry within your ETS project.

In the "Individual address" input field, the individual KNX address of the currently used KNXnet/IP tunneling connection can be changed. To check if the desired individual address is not already available in your KNX installation, the button "Address free?" can be pressed.

The KNX IP LineMaster 762.1 *secure* supports up to 8 connections simultaneously. A separate individual address is used for each connection.

The ETS can access configured IP interfaces even without a database entry. If the configuration does not correspond to the conditions of the installation, it must be adapted via the database entry in the ETS project.

The individual KNX device address as well as the individual KNX addresses for the additional tunneling connections can be changed via the database entry within the ETS project after the device has been added to the project. See section "ETS database - Additional individual addresses".

The KNX IP LineMaster 762.1 *secure* has, like all programmable KNX devices, an individual address with which the device can be addressed. This is used, for example, by the ETS when downloading the interface via the KNX bus.

For the interface function, the device uses additional individual addresses that can be set in the ETS (for ETS 5.7 or newer). If a client (e.g. ETS) sends secure telegrams to the KNX bus via the KNX IP LineMaster 762.1 *secure*, these contain one of the additional addresses as the sender address. Each address is assigned to a connection. Thus, response telegrams can be forwarded definitely to the respective client.

The additional individual addresses must be from the address range of the bus line in which the interface is located and must not be used by another device.

### Example:

- Individual address:
- KNXnet/IP tunneling connection 1: KNXnet/IP tunneling connection 2: KNXnet/IP tunneling connection 3: KNXnet/IP tunneling connection 4: KNXnet/IP tunneling connection 5: KNXnet/IP tunneling connection 6:
- KNXnet/IP tunneling connection 7:

KNXnet/IP tunneling connection 8:

1.1.0 (device address in the topology)

- 1.1.240 (1. additional individual address)
- 1.1.241 (2. additional individual address)
- 1.1.242 (3. additional individual address)
- 1.1.243 (4. additional individual address)
- 1.1.244 (5. additional individual address)
- 1.1.245 (6. additional individual address)
- 1.1.246 (7. additional individual address)
- 1.1.247 (8. additional individual address)

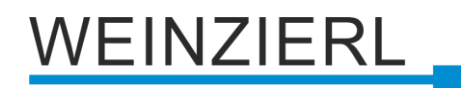

# 7 Programming

The KNX IP LineMaster 762.1 secure can be programmed by the ETS via different ways.

# 7.1 Via KNX bus

For this purpose, the device must only be connected to the KNX bus. The ETS requires an additional interface (e.g. USB) to the KNX bus. Via this way, both the individual address and the entire application including IP configuration can be programmed. Programming via the KNX bus is recommended if no IP connection can be established.

# 7.2 Via KNXnet/IP tunneling

No additional interface is required here. Programming via KNXnet/IP tunneling is possible if the device already has a valid IP configuration (e.g. via DHCP or Auto IP). In this case, the device is displayed in the interfaces in the ETS and must be selected. The download takes place from the ETS project, as with other devices.

# 7.3 Via KNXnet/IP routing

Programming via KNXnet/IP routing is possible if the device already has a valid IP configuration (e.g. via DHCP or Auto IP). The routing interface appears in the ETS if at least one device is visible in the network that supports routing. The name of the network interface in the PC appears as the designation. If routing is selected as interface, the programming is done from the ETS project as for other devices. In this case the LAN is used as KNX medium similar to TP. No additional interface device is required.

# 7.4 Via direct IP connection

While both KNXnet/IP tunneling and KNXnet/IP routing are limited to the speed of KNX TP, a direct IP connection allows the device to be loaded at high speed. The direct IP connection is possible if the device already has both a valid IP configuration and an individual address.

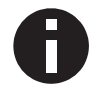

Due to the significantly shorter transmission times, it is recommended to perform downloads via IP.

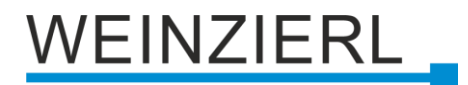

# ETS 5

In ETS 5, the selection "Use direct IP connection if available" can be selected in the menu under "Bus – Connections – Options". The download then takes place directly in the device and is not visible in the ETS group monitor.

| Overview      | Bus | Catalogs                                                 | Settings                   |
|---------------|-----|----------------------------------------------------------|----------------------------|
| - Connections |     | Connection                                               | Options                    |
| Interfaces    |     | ✓ Use direct IP                                          | connection if available    |
| Options       |     | <ul> <li>Use project I</li> <li>Disconnect of</li> </ul> | bus connections if defined |

# ETS 6

In ETS 6, interfaces can be selected and configured in the ETS project via the "Interface" button. All available connections are listed here.

| KNX 🗄 New project 🛛 🛛                    | +                                                                                                   |               |       |
|------------------------------------------|----------------------------------------------------------------------------------------------------|---------------|-------|
| Edit Workplace Commissioning Diagnostics | \pps                                                                                                |               | ^     |
| 👩 Close Project 🧳 Undo 🛝 Redo            | Reports Workplace * Catalog: Aut                                                                    | tomatic 🔹 🛈 🔅 | 0     |
| Buildings 🔻                              | Automatic V X                                                                                       | Properties    | >     |
| 🕂 Add   🔹 🗙 Delete 🛛 🛨 Download   🐑      | 🚯 Info 🐐 💁 Restart 👋 Unload 🔹 🚔 Pri 📥 KNX IP LineMaster 762.1 secure (10.0.1.14:3671 - 15.15.0) 🕲 🔎 |               |       |
| 📓 Buildings 🔹                            | Address Room Description Appl 📟 Ethernet (224.0.23.12)                                              | Settin Com    | Infor |
| Dynamic Folders                          | Manage Configured Connections                                                                       |               |       |
| 💼 New project                            |                                                                                                    |               |       |
| 💥 Trades                                 |                                                                                                    |               |       |

By clicking on "Automatic" selects the "Automatic Bus Connection".

By clicking the gear next to "Automatic" the specific options appear.

| 0 ×                                                                                  |
|--------------------------------------------------------------------------------------|
| Automatic Bus Connection                                                             |
| ETS will determine the most suitable bus interface in this order:                    |
| Direct IP connection if supported by target device                                   |
| <ul> <li>Local USB connection if target device is connected via USB</li> </ul>       |
| Nearest bus interface according to project data                                      |
| Connection configured as Bus Access in the topology (useful for remote access)       |
| Attached USB interface                                                               |
| If no suitable interface is found by this procedure, ETS will ask you to select one. |
|                                                                                      |
| OK Cancel                                                                            |

Here, the selection "Direct IP connection if supported by target device" can be selected. The download then takes place directly in the device and is not visible in the ETS group monitor.

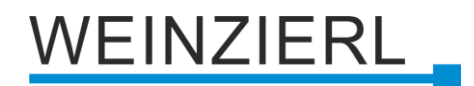

# 8 ETS database

The ETS 5 database (for ETS 5.7 or newer) can be downloaded from the product website of the KNX IP LineMaster 762.1 *secure* (www.weinzierl.de) or from the ETS online catalogue.

The KNX IP LineMaster 762.1 *secure* supports KNX Data Security to protect the device against unauthorized access from the KNX bus. If the device is programmed via the KNX bus, this is done with encrypted telegrams.

# 8.1 Secure commissioning

If the first product is inserted into a project with KNX Security, the ETS prompts you to enter a project password.

| Set Project Password                                                                                                    | • ×                             |
|----------------------------------------------------------------------------------------------------|---------------------------------|
| A good password should consist of at least eight or<br>least one number, one uppercase letter, one low<br>and have a special character. | haracters, at<br>ercase letter, |
| New Password                                                                                                    |                                 |
| 1                                                                                                    | $\odot$                         |
| Password strength                                                                                                    |                                 |
| Confirm Password                                                                                                    |                                 |
|                                                                                                    |                                 |
|                                                                                                    |                                 |
| Clear Password                                                                                                    | OK Cancel                       |

This password protects the ETS project from unauthorized access. This password is not a key that is used for KNX communication. The entry of the password can be bypassed with "Cancel", but this is not recommended for security reasons.

ETS requires a device certificate for each device with KNX Security that is created in the ETS. This certificate contains the serial number of the device as well as an initial key (FDSK = Factory Default Setup Key).

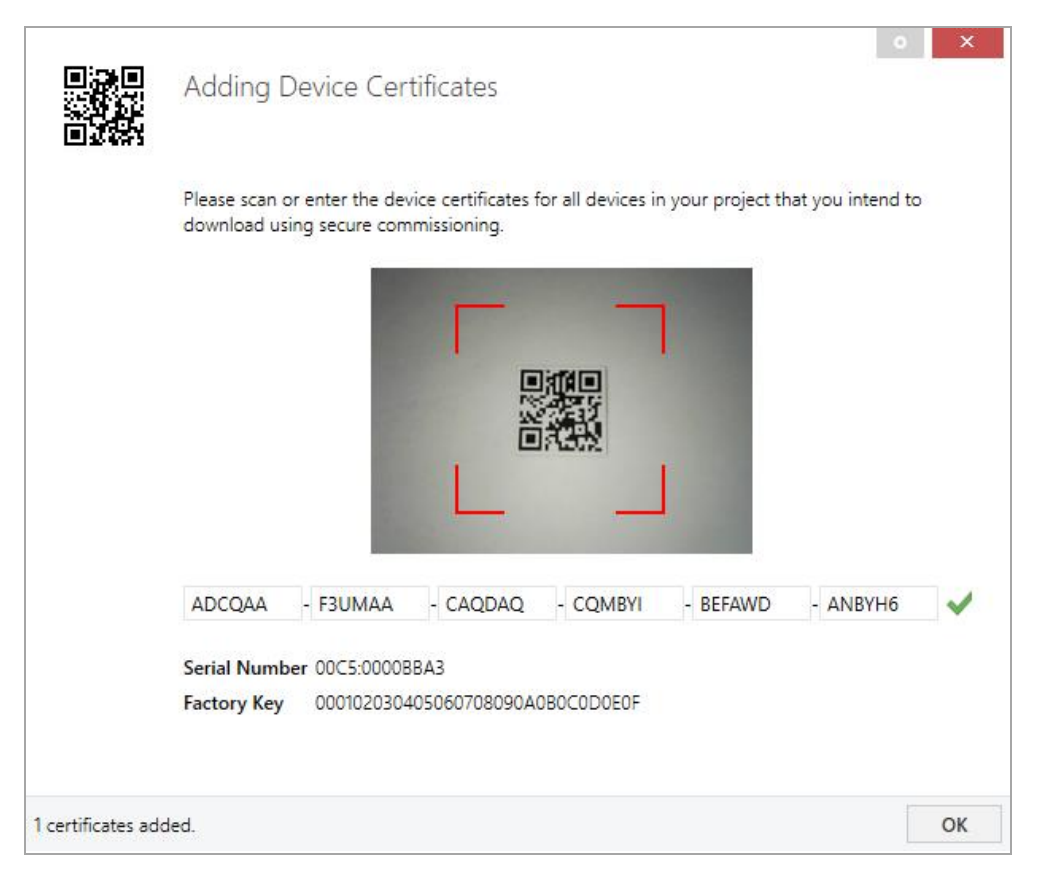

The certificate is printed as text on the device. It can also be scanned from the printed QR code via a webcam.

The list of all device certificates can be managed in the ETS panel Reports – Project Security.

This initial key is required to safely put a device into operation from the start. Even if the ETS download is recorded by a third party, the third party has no access to the secured devices afterwards. During the first secure download, the initial key is replaced by the ETS with a new key that is generated individually for each device. This prevents persons or devices who may know the initial key from accessing the device. The initial key is reactivated after a reset to factory default settings.

The serial number in the certificate enables the ETS to assign the correct key to a device during a download.

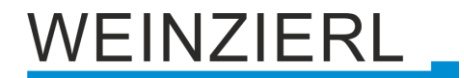

In the ETS project in the properties of the device, secure commissioning can be activated and the device certificate can be added:

|                                                                                                    | es                                               |             |       | > |
|----------------------------------------------------------------------------------------------------|--------------------------------------------------|-------------|-------|---|
| Ö                                                                                                  |                                                  | 1           |       |   |
| Settings                                                                                           | Comments                                         | Information |       |   |
| Name                                                                                               |                                                  |             |       |   |
|                                                                                                    |                                                  |             |       |   |
| Individual Add                                                                                     | dress                                            |             |       |   |
|                                                                                                    |                                                  |             | -<br> |   |
| Description                                                                                        |                                                  |             |       |   |
|                                                                                                    |                                                  |             |       |   |
|                                                                                                    |                                                  |             |       |   |
|                                                                                                    |                                                  |             |       |   |
|                                                                                                    |                                                  |             |       |   |
| Last Modified                                                                                      | -                                                |             |       |   |
| Last Modified<br>Last Download<br>Serial Number                                                    | -<br>ded -                                       |             |       |   |
| Last Modified<br>Last Download<br>Serial Number                                                    | -<br>ded -<br>r -                                |             |       |   |
| Last Modified<br>Last Downloa<br>Serial Number<br>Secure Comm                                      | -<br>ded -<br>r -<br>issioning                   |             |       |   |
| Last Modified<br>Last Download<br>Serial Number<br>Secure Comm                                     | -<br>ded -<br>r -<br>issioning                   |             |       | • |
| Last Modified<br>Last Download<br>Serial Number<br>Secure Comm<br>Activated                        | -<br>ded -<br>r -<br>issioning                   |             |       | • |
| Last Modified<br>Last Download<br>Serial Number<br>Secure Comm<br>Activated<br>Add Devia<br>Status | -<br>ded -<br>r -<br>issioning<br>ce Certificate |             |       | • |

# 8.2 Secure group communication

Each object of the device can communicate either encrypted or unencrypted. The encryption is set under "Security" in the properties of the used group address:

| Properti                          | es                             |             | > |
|-----------------------------------|--------------------------------|-------------|---|
| i)                                |                                | 1           |   |
| Settings                          | Comments                       | Information |   |
| Name                              |                                |             |   |
| Switch a                          |                                |             |   |
| Address                           |                                |             |   |
| 1/1 /                             | 1 🌲                            |             |   |
| Description                       |                                |             |   |
| Group Addres Central Pass through | ss Settings<br>gh Line Coupler |             |   |
| Security                          |                                |             |   |
| Automatic                         |                                |             | * |
| Data Type                         |                                |             |   |
| 1.001 switch                      |                                |             | • |

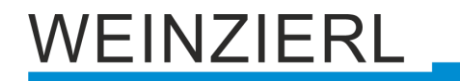

The setting "Automatic" activates encryption if both objects to be connected can communicate encrypted. Otherwise encrypted communication between the objects is not possible.

In the overview of communication objects in the ETS project, secured objects can be recognized by a shield symbol:

|   | Security | Number * | Name                | Object Function | Description | Group Address |
|---|----------|----------|---------------------|-----------------|-------------|---------------|
| ŧ | •        | 11       | Button A0: Object a | Switch          | Switch a    | 1/1/1         |
| 4 |          | 12       | Button A0: Object b | Switch          | Switch b    | 1/1/2         |
| ₹ | •        | 21       | Button A1: Object a | Switch          | Switch a    | 1/1/1         |
| 4 |          | 22       | Button A1: Object b | Switch          | Switch b    | 1/1/2         |

A separate key is automatically generated by the ETS for each secured group address. These keys can also be checked in the ETS panel Reports – Project Security. To enable all devices to communicate with a secure group address, the keys must be known to all. Therefore a download must be made into all devices that use this group address when a key is created or changed. A key is changed by the ETS e.g. when the encryption of a group address is switched off and on again.

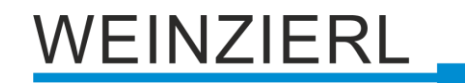

# 8.3 Additional individual addresses

The additional individual addresses appear in the topology view.

| E Devices 🔹                                |
|--------------------------------------------|
| Dynamic Folders                            |
| 🔺 📲 15.15.0 KNX IP LineMaster 762.1 secure |
| 🐴 15.15.240 KNXnet/IP tunneling interface  |
| 👈 15.15.241 KNXnet/IP tunneling interface  |
| 👈 15.15.242 KNXnet/IP tunneling interface  |
| 👈 15.15.243 KNXnet/IP tunneling interface  |
| 👈 15.15.244 KNXnet/IP tunneling interface  |
| 👈 15.15.245 KNXnet/IP tunneling interface  |
| 👈 15.15.246 KNXnet/IP tunneling interface  |
| 👈 15.15.247 KNXnet/IP tunneling interface  |

To change the individual addresses, select the corresponding entry in the list and enter the desired address in the text field under "Properties – Settings". If the frame of the text field changes its colour to red after entry, this indicates that the address entered is already being used. The changes are only applied in the device after download.

| 🗊 Propertie          | es             |                   | >    |
|----------------------|----------------|-------------------|------|
| Contraction Settings | Comments       | ()<br>Information |      |
| Name                 |                |                   |      |
| Individual Add       | tress<br>15.15 | 240 🔹             | Park |
| Description          |                |                   |      |
|                      |                |                   |      |
|                      |                |                   |      |

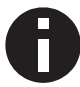

Make sure that none of the specified addresses are already used in your KNX installation.

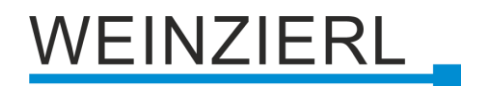

# 8.4 IP settings

By marking the KNX IP LineMaster 762.1 *secure* in the tree structure of the topology view of the ETS project, the overview "Properties" appears on the right side of the ETS window.

### 8.4.1 Device name (user friendly name)

Under Properties menu item "Settings", the device name (user friendly name) of the KNX IP LineMaster 762.1 *secure* can be changed. The first 30 characters are used.

|                                                                                                    | S                     |       |      |            | > |
|----------------------------------------------------------------------------------------------------|-----------------------|-------|------|------------|---|
| <u></u>                                                                                                    |                       |       | ]    | 1          |   |
| Settings                                                                                                    | IP                    | Comme | ents | Informati. |   |
| Name                                                                                                    |                       |       |      |            |   |
| KNX IP LineMas                                                                                                    | ter 762.1 sec         | ure   |      |            |   |
| Individual Add                                                                                                    | ress                  |       |      |            |   |
|                                                                                                    | 1                     | 5.15  | 0 ‡  | Park       |   |
| Description                                                                                                    |                       |       |      |            |   |
| Last Modified                                                                                                    |                       |       |      |            |   |
| Last Download<br>Serial Number                                                                                       | -<br>ed -<br>-        |       |      |            |   |
| Last Download<br>Serial Number<br>Secure Commis                                                                      | -<br>-<br>ssioning    |       |      |            |   |
| Last Download<br>Serial Number<br>Secure Commis                                                                      | ed -<br>-<br>ssioning |       |      |            | • |
| Last Download<br>Serial Number<br>Secure Commis<br>Activated                                                         | e Certificate         | 1     |      |            | • |
| Last Download<br>Serial Number<br>Secure Commis<br>Activated<br>Add Device<br>Secure Tunneli                         | e Certificate         | 1     |      |            | • |
| Last Download<br>Serial Number<br>Secure Commis<br>Activated<br>Add Device<br>Secure Tunnelin<br>Activated           | e Certificate         | 2     |      |            | • |
| Last Download<br>Serial Number<br>Secure Commis<br>Activated<br>Add Device<br>Secure Tunnelin<br>Activated<br>Status | e Certificate         | 1     |      |            | • |

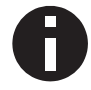

The change made will only take effect after an ETS download.

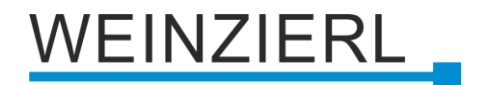

# 8.4.2 IP configuration

Under Properties menu item "IP", the IP specific options of the KNX IP LineMaster 762.1 *secure* can be changed.

| Properti                                               | es                              |            | >         |
|--------------------------------------------------------|---------------------------------|------------|-----------|
| کی<br>Settings                                         | IP                              | Comments   | informati |
| Obtain an                                              | IP address aut<br>ic IP address | omatically |           |
| IP Address                                             |                                 |            |           |
| 255.255.255.2                                          | 55                              |            |           |
| Subnet Mask                                            |                                 |            |           |
| 255.255.255.2                                          | 55                              |            |           |
| Default Gatev                                          | vay                             |            |           |
| 255.255.255.2                                          | 55                              |            |           |
| MAC Address                                            |                                 |            |           |
| Unknown                                                |                                 |            |           |
| Multicast Add                                          | lress                           |            |           |
| 224.0.23.12                                            |                                 |            |           |
| 🛑 Commissi                                             | oning Passwo                    | rd         |           |
| g <qtl!2m< td=""><td></td><td></td><td></td></qtl!2m<> |                                 |            |           |
| Good                                                   |                                 |            |           |
| 🔵 Authentic                                            | ation Code                      |            |           |
| D91q@M-O                                               |                                 |            |           |
| Good                                                   |                                 |            |           |

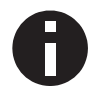

The change made will only take effect after an ETS download.

By switching from "Obtain an IP address automatically" (via DHCP) to "Use a static IP address" (static IP address), the IP address, subnet mask and standard gateway can be freely selected.

### **IP Address**

The IP address of the KNX IP LineMaster 762.1 *secure* must be entered here. This is used to address the device via the IP network (Wi-Fi). The IP addressing should be coordinated with the administrator of the network.

### Subnet Mask

The subnet mask must be entered here. This mask is used by the device to determine whether a communication partner is located in the local network. If a partner is not in the local network, the device does not send the telegrams directly to the partner, but to the standard gateway, which takes over the forwarding.

#### **Default Gateway**

Enter the IP address of the gateway here, e.g. the access point of the installation.

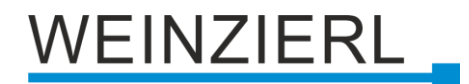

### **Multicast address**

This address is used for routing telegrams to IP. The multicast IP address 224.0.23.12 has been reserved for this purpose (KNXnet/IP) by the IANA (Internet Assigned Numbers Authority). If another multicast IP address is required, it must be from the range 239.0.0.0 to 239.255.255.255.

### Example for the assignment of IP addresses

The KNX IP LineMaster 762.1 secure is to be accessed with a PC.

*IP* address of *PC*: 192.168.1.30 *Subnet mask of PC*: 255.255.255.0

The KNX IP LineMaster 762.1 *secure* is located in the same local network, i.e. it uses the same subnet. The assignment of the IP address is restricted by the subnet, i.e. in this example the IP address of the IP interface must be 192.168.1.xx, xx can be a number from 1 to 254 (with the exception of 30, which has already been used). Care must be taken not to assign addresses twice.

IP address of KNX IP LineMaster 762.1 *secure*: 192.168.1.31 Subnet mask of KNX IP LineMaster 762.1 *secure*: 255.255.255.0

### **Remote access**

Via the KNX IP LineMaster 762.1 *secure* remote access via the internet is possible. Further details can be found in the document "Remote access with ETS" on <u>www.weinzierl.de</u>.

# 8.5 Description

| Description         |                                                                                                    |                                                                                         |          |
|---------------------|----------------------------------------------------------------------------------------------------|-----------------------------------------------------------------------------------------|----------|
| General settings    | KNX IP LineMaster 762.1 secure<br>KNX power supply 640 mA with KNX                                                       | P router                                                                                | WEINZIER |
| Routing (KNX -> IP) |                                                                                                    |                                                                                         |          |
| Routing (IP -> KNX) | The KNX LineMaster 762.1 secure con                                                                                      | nbines the essential functions of a KNX bus                                             | line:    |
|                     | In addition to the bus voltage the po                                                                                    | ver supply offers an auxiliary voltage                                                  |          |
|                     | The KNX IP router in the KNX IP Line<br>telegrams between different lines thr                                            | Vaster 762.1 secure allows forwarding of<br>bugh a LAN (IP) as a fast backbone.         |          |
|                     | Using the embedded KNX IP interface<br>to a PC (e.g. by ETS).                                                            | e, the KNX line can be connected directly                                               |          |
|                     | The device supports KNX Security wh<br>the device allows coupling of not sec<br>IP backbone.                             | ich can be enabled in ETS. As secure router<br>ured communication on KNX TP to a secure | ed       |
|                     | Also for the interface functionality (tu<br>unauthorized access. The IP address<br>or by manual configuration (ETS) resp | nneling) KNX security prevents from<br>an be obtained by a DHCP server<br>sectively.    |          |
|                     | This device works according to the KI<br>the device management, the tunnelin                                             | NXnet/IP specification using the core,<br>g and the routing part.                       |          |
|                     | The KNX IP LineMaster 762.1 secure h<br>0 to 31 and is able to buffer up to 150                                          | as an extended filter table for main groups<br>telegrams.                               |          |
|                     | Wiring scheme:                                                                                                    | SELV KNX<br>                                                                            |          |
|                     | Please consult device data sheet and                                                                                     | manual for further information.                                                         |          |
|                     | Contact:                                                                                                    |                                                                                         |          |
|                     | WEINZIERL ENGINEERING GmbH<br>Achatz 3-4<br>84508 Burgkirchen an der Alz<br>GERMANY                                      |                                                                                         |          |

This page shows the device description and the corresponding connection diagram.

# 8.6 General settings

| KNX IP LineMaster 762.1 secure > General settings |                                         |                            |  |
|---------------------------------------------------|-----------------------------------------|----------------------------|--|
| Description                                       | For device name and IP settings see dia | alog "Properties"          |  |
| General settings                                  | Local settings via menu                 | Disabled O Enabled         |  |
| Routing (KNX -> IP)                               | Manual operation on device              | Enabled without time limit |  |
| Routing (IP -> KNX)                               |                                         |                            |  |

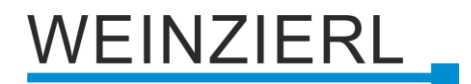

#### Local settings via the menu

By deactivating this option, it is no longer possible to make settings via the device menu. This concerns the setting of the IP configuration, the resetting of the counters, the device reset, the bus reset and the temporary changing of the filter settings.

#### Manual operation on device

The duration of the manual operation mode is set here. For commissioning or test purposes, the filter table can be temporarily bypassed. This can be set under the "Filter" menu item. When terminated, the normal operating mode, as programmed, is automatically executed again.

The following configuration options are available:

- Disabled
- Enabled with time limit 1 min
- Enabled with time limit 10 min
- Enabled with time limit 30 min
- Enabled without time limit

# 8.7 Routing (KNX -> IP)

| KNX IP LineMaster 762.1 secure > Routing (KNX -> IP) |                                                        |                       |   |
|------------------------------------------------------|--------------------------------------------------------|-----------------------|---|
| Description                                          | Group telegrams (main groups 0 to 13)                  | Filter                | • |
| General settings                                     | Group telegrams (main groups 14 to 31)                 | Filter                | • |
| Routing (KNX -> IP)                                  | Individual addressed telegrams                         | Filter                | • |
|                                                      | Broadcast telegrams                                    | Block O Route         |   |
| Routing (IP -> KNX)                                  | Acknowledge (ACK) of group telegrams                   | Always Only if routed |   |
|                                                      | Acknowledge (ACK) of individual addressed<br>telegrams | Only if routed        | • |

#### Group telegrams (main groups 0 to 13)

The main groups 0 to 13 form the standard group address range of the ETS. The following settings are possible:

Block

No group telegram of the main groups 0 to 13 is forwarded to IP.

Route

All group telegrams of the main groups 0 to 13 are forwarded to IP regardless of the filter table.

Filter

Here it is checked by means of the filter table whether the received group telegram is forwarded to IP.

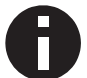

The "Route" setting should only be used for test purposes.

### Group telegrams (main groups 14 to 31)

The main groups 14 to 31 form the extended group address range of the ETS. The following settings are possible:

Block

No group telegram of the main groups 14 to 31 is forwarded to IP.

Route

All group telegrams of the main groups 14 to 31 are forwarded to IP regardless of the filter table.

Filter

Here it is checked by means of the filter table whether the received group telegram is forwarded to IP.

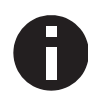

The "Route" setting should only be used for test purposes.

### Individual addressed telegrams

Individual addressed telegrams are used when downloading devices. The following settings are possible:

Block

No individual addressed telegram is forwarded to IP.

- Route All individual addressed telegrams are forwarded to IP.
- Filter

The individual address is used to check whether the received individual addressed telegram is forwarded to IP.

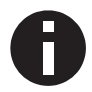

The "Route" setting should only be used for test purposes.

### **Broadcast telegrams**

Broadcast telegrams are used when assigning individual addresses. The following settings are possible:

- Block
  - No received broadcast telegram is forwarded to IP.
- Route All received broadcast telegrams are forwarded to IP.

### Acknowledgement (ACK) of group telegrams

The following settings are possible:

Always

An acknowledge is always generated for received group telegrams (from KNX).

 Only if routed For received group telegrams (from KNX), an acknowledge is only generated when forwarding to IP.

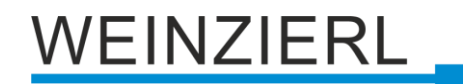

### Acknowledgement (ACK) of individual addressed telegrams

The following settings are possible:

- Always An acknowledge is always generated for received individual addressed telegrams (from KNX).
- Only if routed For received individual addressed telegrams (from KNX), an acknowledge is only generated when forwarding to IP.
- Answer with NACK

Each received individual addressed telegram (from KNX) is answered with NACK (Not Acknowledge), i.e. communication with individual addressed telegrams on the corresponding KNX line is no longer possible. Group communication (group telegrams) is not affected by this. This setting can be used to prevent manipulation attempts.

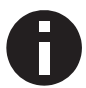

If the response is NACK, access to the device via KNX is no longer possible. The parameterization must be done via IP.

# 8.8 Routing (IP -> KNX)

| KNX IP LineMaster 762.1 secure > Routing (IP -> KNX) |                                              |                    |   |  |
|------------------------------------------------------|----------------------------------------------|--------------------|---|--|
| Description                                          | Group telegrams (main groups 0 to 13)        | Filter             | • |  |
| General settings                                     | Group telegrams (main groups 14 to 31)       | Filter             | • |  |
| Routing (KNX -> IP)                                  | Individual addressed telegrams               | Filter             | • |  |
| nouting (next + ny                                   | Broadcast telegrams                          | OBlock ORoute      |   |  |
| Routing (IP -> KNX)                                  | Repetition of group telegrams                | Oisabled O Enabled |   |  |
|                                                      | Repetition of individual addressed telegrams | Oisabled O Enabled |   |  |
|                                                      | Repetition of broadcast telegrams            | Oisabled O Enabled |   |  |

# Group telegrams (main groups 0 to 13)

The main groups 0 to 13 form the standard group address range of the ETS. The following settings are possible:

Block

No group telegram of the main groups 0 to 13 is forwarded to KNX.

Route

All group telegrams of the main groups 0 to 13 are forwarded to KNX regardless of the filter table.

Filter

Here it is checked by means of the filter table whether the received group telegram is forwarded to KNX.

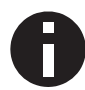

The "Route" setting should only be used for test purposes.

### Group telegrams (main groups 14 to 31)

The main groups 14 to 31 form the extended group address range of the ETS. The following settings are possible:

Block

No group telegram of the main groups 14 to 31 is forwarded to KNX.

Route

All group telegrams of the main groups 14 to 31 are forwarded to KNX regardless of the filter table.

Filter

Here it is checked by means of the filter table whether the received group telegram is forwarded to KNX.

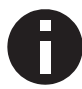

The "Route" setting should only be used for test purposes.

#### Individual addressed telegrams

Individual addressed telegrams are used when downloading devices. The following settings are possible:

Block

No individual addressed telegram is forwarded to KNX.

Route

All individual addressed telegrams are forwarded to KNX.

Filter

The individual address is used to check whether the received individual addressed telegram is forwarded to KNX.

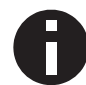

The "Route" setting should only be used for test purposes.

### **Broadcast telegrams**

Broadcast telegrams are used when assigning individual addresses. The following settings are possible:

- Block No received broadcast telegram is forwarded to KNX.
- Route All received broadcast telegrams are forwarded to KNX.

### **Repetition of group telegrams**

The following settings are possible:

Disabled

The received group telegram is not repeated on KNX in case of error.

Enabled

The received group telegram is repeated up to three times in case of error.

### Repetition of individual addressed telegrams

The following settings are possible:

Disabled

The received individual addressed telegram is not repeated on KNX in case of error.

Enabled

The received individual addressed telegram is repeated up to three times in case of error.

### Repetition of broadcast telegrams

The following settings are possible:

Disabled

The received broadcast telegram is not repeated on KNX in case of error.

Enabled
 The received broadcast telegram is repeated up to three times in case of error.

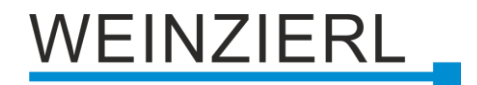

# 8.9 Filter Table

The filter table is created automatically by the ETS. The group addresses of the telegrams that are to be forwarded via the coupler are included in the filter table for this purpose. The content of the filter table can be displayed via the preview.

| 🖬 Save 📄 Print 🗙 Close                                                                              |                                                                |
|----------------------------------------------------------------------------------------------------|----------------------------------------------------------------|
|                                                                                                    | Preview Filter Table<br>15.15.0 KNX IP LineMaster 762.1 secure |
| ✓ 	☐ Group Address Filter Table                                                                     |                                                                |
| <ul> <li>✓ 22 0 New main group</li> <li>✓ 28 0 New middle group</li> <li>29 0/0/1 Switch</li> </ul> |                                                                |

The filter table can be extended by manually adding group addresses. For this purpose, "Pass through Line Coupler" must be activated in the properties window of the corresponding group address.

| Properties                |                        |             |  |  |  |
|---------------------------|------------------------|-------------|--|--|--|
| õ                         |                        | 1           |  |  |  |
| Settings                  | Comments               | Information |  |  |  |
| Name                      |                        |             |  |  |  |
| New group address         |                        |             |  |  |  |
| Address                   |                        |             |  |  |  |
| 0/0 / 2 ‡                 |                        |             |  |  |  |
| Description               |                        |             |  |  |  |
|                           |                        |             |  |  |  |
| Group Addres              | Group Address Settings |             |  |  |  |
| Central                   |                        |             |  |  |  |
| Pass through Line Coupler |                        |             |  |  |  |
| Security                  |                        |             |  |  |  |
| Automatic 🔹               |                        |             |  |  |  |
| Data Type                 |                        |             |  |  |  |
| 1.001 switch •            |                        |             |  |  |  |

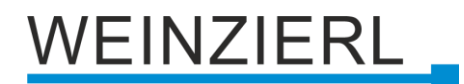

# 9 Open source licenses

The firmware used in this product uses the following open source software package:

curve25519-donna (<u>http://code.google.com/p/curve25519-donna/</u>)
 Curve25519 elliptic curve, public key function

Copyright 2008, Google Inc. All rights reserved.

Redistribution and use in source and binary forms, with or without modification, are permitted provided that the following conditions are met:

1. Redistributions of source code must retain the above copyright notice, this list of conditions and the following disclaimer.

2. Redistributions in binary form must reproduce the above copyright notice, this list of conditions and the following disclaimer in the documentation and/or other materials provided with the distribution.

3. Neither the name of Google Inc. nor the names of its contributors may be used to endorse or promote products derived from this software without specific prior written permission.

THIS SOFTWARE IS PROVIDED BY THE COPYRIGHT HOLDERS AND CONTRIBUTORS "AS IS" AND ANY EXPRESS OR IMPLIED WARRANTIES, INCLUDING, BUT NOT LIMITED TO, THE IMPLIED WARRANTIES OF MERCHANTABILITY AND FITNESS FOR A PARTICULAR PURPOSE ARE DISCLAIMED. IN NO EVENT SHALL THE COPYRIGHT OWNER OR CONTRIBUTORS BE LIABLE FOR ANY DIRECT, INDIRECT, INCIDENTAL, SPECIAL, EXEMPLARY, OR CONSEQUENTIAL DAMAGES (INCLUDING, BUT NOT LIMITED TO, PROCUREMENT OF SUBSTITUTE GOODS OR SERVICES; LOSS OF USE, DATA, OR PROFITS; OR BUSINESS INTERRUPTION) HOWEVER CAUSED AND ON ANY THEORY OF LIABILITY, WHETHER IN CONTRACT, STRICT LIABILITY, OR TORT (INCLUDING NEGLIGENCE OR OTHERWISE) ARISING IN ANY WAY OUT OF THE USE OF THIS SOFTWARE, EVEN IF ADVISED OF THE POSSIBILITY OF SUCH DAMAGE.

# WARNING

- The device must be mounted and commissioned by an authorized electrician.
- The prevailing safety rules must be heeded.
- The device must not be opened.
- For planning and construction of electric installations, the relevant guidelines, regulations and standards of the respective country are to be considered.
- The device is a permanently connected equipment: A readily accessible disconnect device shall be incorporated external to the equipment.
- The installation requires a 16 A fuse for external overcurrent protection.
- The power rating is indicated on the side of the product.

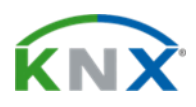

### Product database for ETS 5/6

www.weinzierl.de/en/products/762.1/ets6

Data sheet www.weinzierl.de/en/products/762.1/datasheet

### **CE Declaration**

www.weinzierl.de/en/products/762.1/ce-declaration

### WEINZIERL ENGINEERING GmbH

Achatz 3-4 84508 Burgkirchen an der Alz GERMANY

Tel.: +49 8677 / 916 36 – 0 E-Mail: info@weinzierl.de Web: www.weinzierl.de

2022-12-14